# 連動イベントの設定手順 (ビデオロス)

この手順書では、Uniview製ネットワークレコーダ(NVR)とカメラ間の通信が途切れビデオロスが発生したときに、NVRでアラーム出力やメール送信等のイベントを連動して発生させる設定手順を説明します

#### 1.ビデオロス設定画面の表示

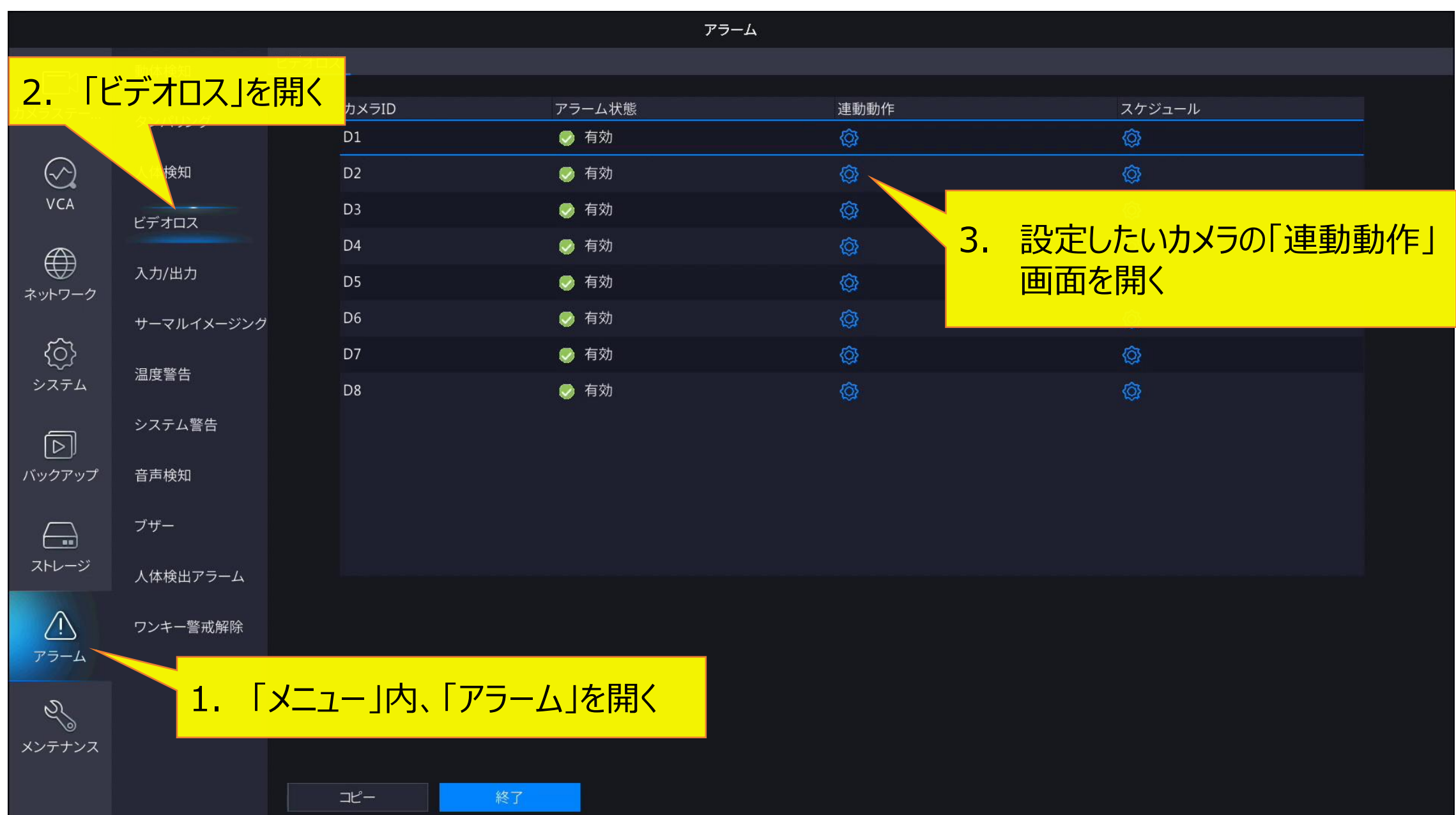

## 2-1.ビデオロス時連動動作の設定

|                 |        |       |                |               |                   | アラール               | 4                                       |                       |              |      |    |  |
|-----------------|--------|-------|----------------|---------------|-------------------|--------------------|-----------------------------------------|-----------------------|--------------|------|----|--|
|                 | 動体検知   | ビデ    | オロス            |               |                   |                    |                                         |                       |              |      |    |  |
| レーノ<br>〈ラステー…   | タンパリング |       | カメラID          |               | アラーム状態            |                    | 連                                       | 動動作                   |              | スケジュ | ール |  |
|                 |        |       |                |               |                   | 連動動                | 乍                                       |                       |              |      |    |  |
| VCA             | 人体材    | ブザー   |                |               |                   |                    |                                         |                       |              |      |    |  |
|                 | ビデュ    | Eメール違 | 信              |               |                   |                    |                                         |                       |              |      |    |  |
|                 | 入力/    | ポップア  | ップウィンドウ        |               |                   |                    |                                         |                       |              |      |    |  |
|                 | サーマ    | 録画 フ  | りセットへ移動 画面表    | 表示 アラーム出      | 出力 スナップジ          | ンヨット               |                                         |                       |              |      |    |  |
| <u>م</u><br>کتح | 温度     | □すべて  | 🗆 D1           | D2            | D3                | 🗆 D4               | 🗆 D5                                    | D6                    | 07           | D8   |    |  |
| Þ               | シスラ    |       | この画面では、        | 指定した          | カメラでと             | デオロス               | が発生し                                    | たときに、                 |              |      |    |  |
| ジックアップ          | 音声相    |       | 以下の各動化         | Fをl 連動        | 動作」とし             | て設定す               | することがす                                  | 可能です                  |              |      |    |  |
|                 | ブザー    |       | ●ブザ-           | -(P.5)        |                   |                    | ● プリセ                                   | ットへ移                  | 動(P.13)      | )    |    |  |
| ストレージ           | 人体村    |       | ● ヒメー<br>● ポッブ | ル达信(<br>アップウィ | P. / )<br>′ンドウ( F | 2.10)              | <ul> <li>● 回回</li> <li>● アラー</li> </ul> | 表示(P.)<br><u>人出力(</u> | 14)<br>P.15) |      |    |  |
|                 | ワンキ    |       | ●録画            | (P.12)        | (-                | ,                  |                                         |                       | ,            |      |    |  |
| アラーム            |        |       | 次ページ以降         | に上記の          | 設定方法<br>設定方法      | <mark>ちをそれそ</mark> | れ説明し                                    | ます                    |              |      | 肖  |  |
| 2/              |        |       | 必要な項目の         | み設定を          | 行ってくた             | ださい                |                                         |                       |              |      |    |  |
|                 |        |       |                |               |                   |                    |                                         |                       |              |      |    |  |

- **ブザー(→P.5)** NVRからブザー鳴動を行う
- ・ Eメール送信(→P.7)
   設定したユーザー(最大6ユーザー)にメールを送信する
- ポップアップウィンドウ(→P.10)
   画面上でメッセージウィンドウをポップアップする
- ・ 録画(→P.12) 指定したカメラで録画を開始する
- ・ プリセットへ移動(→P.13)
   指定したPTZカメラの視点を指定したプリセット位置に移動する
- ・ 画面表示(→P.14)
   指定したカメラの映像をポップアップする
- アラーム出力(→P.15)
   指定したアラーム出力端子の出力を切り替える

## 3-1.連動動作「ブザー」使用時の設定

|                 |          |         |             |          |          | アラ-  | - <b></b>              |        |     |    |        |  |
|-----------------|----------|---------|-------------|----------|----------|------|------------------------|--------|-----|----|--------|--|
| Γ               | 動体検知     | ビデオロス   | <b>ζ</b>    |          |          |      |                        |        |     |    |        |  |
| ×ラステー           | タンパリング   |         | カメラID       | 7        | アラーム状態   |      | 連                      | 動動作    |     | ス  | 、ケジュール |  |
|                 |          |         |             |          |          | 連動   | 力作                     |        |     |    |        |  |
|                 | 人体村      | ブザー     |             |          | D.       |      |                        |        |     |    |        |  |
| VCA             | ビデス      | Eメール送信  |             |          |          |      | с — <u>), т т, т</u> і | 1-7-00 |     |    |        |  |
|                 | 入力/      | ポップアップウ | ィンドウ        |          |          |      | [ - ער                 | にナエツ   | ノを人 | เอ |        |  |
| ネットワーク          |          | 録画 プリセ  | ットへ移動 画面:   | 表示 アラーム出 | コカ スナップ: | ショット |                        |        |     |    |        |  |
| <i>i</i>        | サーマ      |         |             |          |          |      |                        |        |     |    |        |  |
| システム            | 温度       |         |             |          | 003      | 004  |                        | 000    |     |    |        |  |
| _               | シスラ      |         |             |          |          |      |                        |        |     |    |        |  |
|                 | <u> </u> |         |             |          |          |      |                        |        |     |    |        |  |
| ハッシアツノ          | 百户作      |         |             |          |          |      |                        |        |     |    |        |  |
|                 | ブザー      |         |             |          |          |      |                        |        |     |    |        |  |
| ストレージ           | 人体材      |         |             |          |          |      |                        |        |     |    |        |  |
| $\wedge$        | ワンキ      |         |             |          |          |      |                        |        |     |    |        |  |
| <u>アラーム</u>     |          |         |             |          |          |      |                        |        |     |    |        |  |
|                 |          |         |             |          |          |      |                        |        | 確認  |    | 取消     |  |
|                 |          |         |             |          |          |      |                        |        |     |    |        |  |
| × <i>&gt;</i> X |          |         |             |          |          |      |                        |        |     |    |        |  |
|                 |          |         | ⊐ピ <b>-</b> | 終了       |          |      |                        |        |     |    |        |  |

## 3-2.連動動作「ブザー」使用時の追加設定

|                    |              |                       |                 | アラー             | Д                |                      |                   |   |
|--------------------|--------------|-----------------------|-----------------|-----------------|------------------|----------------------|-------------------|---|
|                    | 動体検知         | ブザー                   |                 |                 |                  |                      |                   |   |
| ↓↓<br>カメラステー       | タンパリング       | アラーム持続時間<br>カスタム期間(秒) |                 |                 | 〇 最大             | ● カス ?               | 74                |   |
| ⟨∽<br>VCA          | 人体検知         |                       |                 |                 |                  |                      |                   |   |
| <mark>1.[</mark> כ | ブザー」項目       | を開く                   | 2.「カスタ」<br>「アラー | ム期間」設定<br>ム持続期間 | 定でブザーる<br>別」を「最大 | を鳴動させる時間<br>」に設定した場合 | を設定する<br>、ビデオロスが復 | 目 |
| ŝ                  | ルイメージング 温度警告 |                       | するまでフ           | ザーが鳴動           | し続ける             |                      |                   |   |
|                    | システム警告       |                       |                 |                 |                  |                      |                   |   |
| バックアップ             | 音声検知         |                       |                 |                 |                  |                      |                   |   |
|                    | ブザー          |                       |                 |                 |                  |                      |                   |   |
| ストレージ              | 人体検出アラーム     |                       |                 |                 |                  |                      |                   |   |
| <u>^</u><br>77-4   | ワンキー警戒解除     |                       |                 |                 |                  |                      |                   |   |
| S.                 |              |                       |                 |                 |                  |                      |                   |   |
| メンテナンス             |              |                       |                 |                 |                  |                      |                   |   |
|                    |              |                       | 終了              |                 |                  |                      |                   |   |

#### 4-1.連動動作「Eメール送信」使用時の設定

|             |        |            |         |         |         | アラー.  | Ц    |      |      |      |       |  |
|-------------|--------|------------|---------|---------|---------|-------|------|------|------|------|-------|--|
|             | 動体検知   | ビデオロス      |         |         |         |       |      |      |      |      |       |  |
| カメラステー      | タンパリング | <i>t</i> . | NラID    |         | アラーム状態  |       | 連    | 動動作  |      | بح   | ケジュール |  |
|             |        |            |         |         |         | 連動動   | 作    |      |      |      |       |  |
|             | 人体材    | ブザー        |         |         |         | ĺ     |      |      |      |      |       |  |
| V.C.A       | ビデス    | Eメール送信     |         |         |         |       |      |      |      |      |       |  |
|             | 入力/    | ポップアップウィ   | ンドウ     |         |         |       | ГЕХ- | -ル送信 | しにチェ | ックを入 | れる    |  |
| ネットワーク      | サーマ    | 録画 プリセット   | へ移動 画面表 | 長示 アラーム | 出力 スナップ | ゚ショット |      |      |      |      |       |  |
| <u>رې</u>   | 温度     | □ すべて      | 🗌 D1    | 🗆 D2    | D3      | 🗆 D4  | 🗆 D5 | 🗖 D6 | 🗆 D7 | 🗆 D8 |       |  |
|             | システ    |            |         |         |         |       |      |      |      |      |       |  |
| ▶<br>バックアップ | 音声标    |            |         |         |         |       |      |      |      |      |       |  |
| $\frown$    | ブザー    |            |         |         |         |       |      |      |      |      |       |  |
| ストレージ       | 人休林    |            |         |         |         |       |      |      |      |      |       |  |
| $\wedge$    |        |            |         |         |         |       |      |      |      |      |       |  |
| <u>アラーム</u> |        |            |         |         |         |       |      |      |      |      |       |  |
| N           |        |            |         |         |         |       | 適用   |      | 確認   |      | 取消    |  |
| し<br>メンテナンス |        |            |         |         |         |       |      |      |      |      |       |  |
|             |        |            | ۷       | 終了      |         |       |      |      |      |      |       |  |
|             |        |            |         | r _=    |         |       |      |      |      |      |       |  |

## 4-2.連動動作「Eメール送信」使用時の追加設定1

|                 |           |                        | ネットワーク                                          |
|-----------------|-----------|------------------------|-------------------------------------------------|
|                 | 基本        | ネットワーク EZCloud DDNS E> |                                                 |
| レート」<br>カメラステー… |           | ☑ サーバー認証               |                                                 |
|                 | フラットフォーム  | <u> </u>               |                                                 |
| $\bigcirc$      | アドバンスド    | 2. IEメール               | <mark>·」を開く </mark>                             |
| VCA             |           | SMTPサーバー               |                                                 |
|                 |           | SMTPポート                | 25                                              |
|                 |           | ✓ TLS/SSLを有効にします(TL    | S/SSLが有効になっている場合は、最初に25を使用し、代わりに587/465を使用します)。 |
| ネットワーク          |           | 送信者                    |                                                 |
| <u>~</u>        |           | 送信者アドレス                |                                                 |
| 1 F             | なットワーク    | を閉く問題である               | 受信者1 ~                                          |
| 1. 17           | בל ליופיו |                        | 444                                             |
|                 |           | 受信者アドレス                | rrr@i.softbank.ne.jp                            |
| バックアップ          |           | スケジュール                 |                                                 |
|                 |           | ☑ 添付画像                 |                                                 |
|                 |           | スナップショット間隔             | 2秒 ~                                            |
| ストレージ           |           |                        |                                                 |
| $\wedge$        |           |                        |                                                 |
| <u>_!\</u><br>/ |           |                        |                                                 |
| アラーム            |           |                        |                                                 |
| R               |           |                        |                                                 |
| \©<br>メンテナンス    |           |                        |                                                 |
|                 |           |                        |                                                 |
|                 |           | テスト 適用                 | 終了                                              |

Ħ

シス

ストレ

## 4-3.連動動作 [Eメール送信] 使用時の追加設定2

|                |          |      |                                             | ネットワーク                    |                        |  |
|----------------|----------|------|---------------------------------------------|---------------------------|------------------------|--|
|                | 基本       | ネットワ | ワーク EZCloud DDNS E>                         | メール                       |                        |  |
| 〕<br>システー      | プラットフォーム |      | <section-header> サーバー認証を有効</section-header> |                           |                        |  |
|                |          |      | ユーザー名                                       |                           |                        |  |
| $\odot$        | アドバンスド   |      | パスワード                                       |                           |                        |  |
| VCA            |          |      | SMTPサーバー                                    |                           |                        |  |
|                |          |      | SMTPポート                                     | 25                        |                        |  |
|                |          |      | ☑ TLS/SSLを有効にします(TL                         | S/SSLが有効になっている場合は、最初に25を使 | 用し、代わりに587/465を使用します)。 |  |
|                |          |      | 送信者                                         |                           |                        |  |
| <u>í</u>       |          |      | 送信者アドレス                                     |                           |                        |  |
| ₩<br>ステム       |          |      | 受信者選択                                       | 受信者1 ~ ~                  |                        |  |
|                |          |      | 受信者                                         | 444                       |                        |  |
|                |          |      | 受信者アドレス                                     | rrr@i.softbank.ne.jp      |                        |  |
| <br>クアップ       |          |      | スケジュール                                      | 0                         |                        |  |
|                |          |      | ☑ 添付画像                                      |                           |                        |  |
|                |          |      | スナップショット間隔                                  | 2秒 ~                      |                        |  |
| ーレージ           |          |      |                                             |                           |                        |  |
| $\overline{(}$ |          |      |                                             |                           |                        |  |

アラーム Z メンテナンス 使用するメールサーバーに合わせてSMTPサーバーを設定し、 メールの送り先として「受信者アドレス」の設定を行う ※ 受信者アドレスは6件まで送信可能

適用

テスト

## 5-1.連動動作「ホップアップウィンドウ」使用時の設定

10

|                                  |               |               |             | アラ・       | <i>-</i> Д |                      |          |  |
|----------------------------------|---------------|---------------|-------------|-----------|------------|----------------------|----------|--|
|                                  | 動体検知          | ビデオロス         |             |           |            |                      |          |  |
| レート」<br>カメラステー                   | <b>ないパリング</b> | カメラID         | アラ          | ラーム状態     | 連調         | 動動作                  | スケジュール   |  |
|                                  | 3211929       |               |             | 連動        | 動作         |                      |          |  |
| $\bigotimes_{i \in \mathcal{I}}$ | 人体材           | ブザー           |             |           |            |                      |          |  |
| VCA                              | ビデス           | Eメール送信        |             |           |            |                      |          |  |
|                                  | 入力/           | ポップアップウィンドウ   |             |           |            |                      |          |  |
| ネットワーク                           | ++            | 録画 プリセットへ移動 画 | 画面表示 アラーム出力 | スナップショット  | 「ホップァ      | <sup>7</sup> ップウィンドウ | 」にチェックをフ |  |
| <u>{ô}</u>                       | - <u>y</u> _, |               | □ D2        | □ D3 □ D4 |            | D6 D7                | D8       |  |
| システム                             | 温度            |               |             |           |            |                      |          |  |
|                                  | シスラ           |               |             |           |            |                      |          |  |
| バックアップ                           | 音声相           |               |             |           |            |                      |          |  |
|                                  | ブザー           |               |             |           |            |                      |          |  |
| ストレージ                            | 人体村           |               |             |           |            |                      |          |  |
| $\wedge$                         | ワンキ           |               |             |           |            |                      |          |  |
| アラーム                             |               |               |             |           |            |                      |          |  |
| N                                |               |               |             |           | 適用         | 確認                   |          |  |
| メンテナンス                           |               |               |             |           |            |                      |          |  |
|                                  |               |               |             |           |            |                      |          |  |
|                                  |               | ⊐ピ <b>−</b>   | 終了          |           |            |                      |          |  |

## 5-2.連動動作「ホップアップウィンドウ」使用時画面

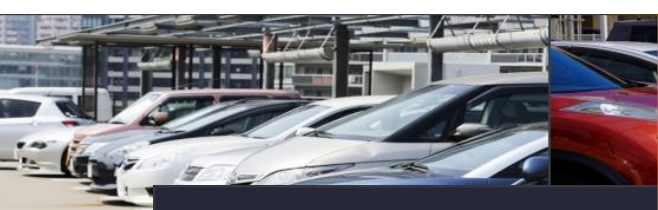

ポップアップウィンドウを設定した場合、 ビデオロス発生時に以下のような画面が表示される

| デバイスアラーム カメラ警告 |    |       |
|----------------|----|-------|
|                |    |       |
| タンパリング         |    |       |
| ビデオロス 1        |    |       |
| 顏検知            |    |       |
| クロスライン検知       |    |       |
| 侵入検知           |    |       |
| デフォーカス検知       |    |       |
| 置き去り           |    |       |
| 対象物移動          |    |       |
| 車番認識一致         |    |       |
| 車番認識不一致        |    |       |
| 人体検知           |    |       |
| マスク未着用検出       |    |       |
| 異常な温度検知        |    |       |
| エリア侵入          |    |       |
| エリア退出          |    |       |
|                | <  | >     |
|                | 百兴 | 1/2 7 |

UNV

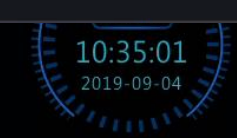

## 6.ビデオロス時「録画」の設定

|                                        |        |         |            |              |                  | アラーム |      |       |                  |      |       |  |  |
|----------------------------------------|--------|---------|------------|--------------|------------------|------|------|-------|------------------|------|-------|--|--|
| الک                                    | 動体検知   | ビデオロ    | גו         |              |                  |      |      |       |                  |      |       |  |  |
| └── <sup>№</sup><br>×ラステー              | タンパリング |         | カメラID      | <del>,</del> | フラーム状態           |      | 連    | 動動作   |                  | スク   | アジュール |  |  |
|                                        |        |         |            |              |                  | 連動動的 | F    |       |                  |      |       |  |  |
| ⟨∽⟩<br>VCA                             | 人体材    |         | 「録画」ら      | ブを選択         | <mark>д р</mark> |      |      |       |                  |      |       |  |  |
|                                        | 入力/    | <b></b> | 7776       |              |                  |      |      |       |                  |      |       |  |  |
|                                        | サ-∹    | 録画 プリ・  | セットへ移動 画面  | 表示 アラーム出     | カ スナップシ          | אעבי |      |       |                  |      |       |  |  |
| <ul> <li>         システム     </li> </ul> | 温度     | িবর্শব  | □ D1       | □ D2         | D3               | □ D4 | D5   | D6    | □ D7             | 🗆 D8 |       |  |  |
| D                                      | シスラ    |         |            |              | 2.               | 録画   | 対象とす | するカメ  | ラを選択             | ,    |       |  |  |
| ヾックアップ                                 | 音声材    |         |            |              |                  | ※ 現7 | 王設定中 | のカメラに | 選<br>択<br>个<br>「 | Ŋ    |       |  |  |
|                                        | ブザー    |         |            |              |                  |      |      |       |                  |      |       |  |  |
| ストレージ                                  | 人体材    |         |            |              |                  |      |      |       |                  |      |       |  |  |
| <u>/</u><br>77-4                       | ワンキ    |         |            |              |                  |      |      |       | 確認               |      | 取消    |  |  |
| 2                                      |        |         |            |              |                  |      |      |       |                  |      |       |  |  |
|                                        |        |         | <u>コピー</u> | 終了           |                  |      |      |       |                  |      |       |  |  |

## 7.ビデオロス時「プリセットへ移動」の設定

|                                     |        |                |            |          | アラー            | ъ  |      |    |          |  |
|-------------------------------------|--------|----------------|------------|----------|----------------|----|------|----|----------|--|
| ک                                   | 動体検知   | ビデオロ           |            |          |                |    |      |    |          |  |
| レーレ<br>カメラステー…                      | タンパリング |                | カメラID      | アラール     | ム状態            |    | 連動動作 |    | スケジュール   |  |
| (                                   |        |                |            |          | 連動動            | 竹乍 |      |    |          |  |
| VCA                                 | 人体植    | ブザー            |            |          |                |    |      |    |          |  |
| Æ                                   | ビデュ    | Eメールゼ<br>ポップアッ | 1. 「プリセ    | マットへ移動   | りタブを選          | 択  |      |    |          |  |
| ネットワーク                              | 入力/    | A              |            |          |                |    |      |    |          |  |
| 0                                   | サーマ    | 録画フリ           | セットへ移動 画面表 | 示 アラーム出力 | スナップショット       |    |      |    |          |  |
| <br>[]<br>]<br>]<br>]<br>]<br>]<br> | 但由朝    | カメラステー         | -タス        | プリイ      | セット            |    | 編集   |    | 削除       |  |
| システム                                |        |                |            |          |                |    | Ø    |    | <u> </u> |  |
|                                     | シスラ    |                |            |          |                |    |      |    | <b>İ</b> |  |
| レリ<br>バックアップ                        | 辛吉!    | 2.             | 「編集」ア      | イコンをクリ   | <b>シクして編</b> り | 集画 |      |    | Ē        |  |
|                                     |        |                | 面を開き、      | 移動する     | プリセット番         | 号を |      |    | Ē        |  |
|                                     | ブザー    |                | 選択する       |          |                |    |      |    | Ē        |  |
| ストレージ                               | 人体材    |                |            |          |                |    | Ø    |    | Ē        |  |
| $\wedge$                            |        |                |            |          |                |    | Ø    |    | Ш.       |  |
| 2!                                  | リンキ    |                |            |          |                |    |      |    |          |  |
|                                     |        |                |            |          |                |    |      | 確認 | 取消       |  |
| Z,                                  |        |                |            |          |                |    |      |    |          |  |
| メンテナンス                              |        |                |            |          |                |    |      |    |          |  |
|                                     |        |                | ⊐Ľ-        | 終了       |                |    |      |    |          |  |

## 8.ビデオロス時「画面表示」の設定

|              |        |             |            |                                       | アラーム  | 4                                       |        |                 |       |    |  |
|--------------|--------|-------------|------------|---------------------------------------|-------|-----------------------------------------|--------|-----------------|-------|----|--|
| <u>l</u>     | 動体検知   | ビデオロス       |            |                                       |       |                                         |        |                 |       |    |  |
| レーマ<br>メラステー | タンパリング | カメラ         | ID         | アラーム状態                                |       | 連                                       | 動動作    |                 | スケジュ・ | ール |  |
|              |        |             |            |                                       | 連動動   | 乍                                       |        |                 |       |    |  |
| $\bigotimes$ | 人体村    | ブザー         |            | <u></u>                               |       |                                         |        |                 |       |    |  |
| VCA          | ビデス    | Eメール送信      | 1.  囲      | <b>囬</b> 表示」                          | ソノを選  | <del>八</del>                            |        |                 |       |    |  |
|              | 入力/    | ポップアップウィンドウ | ,          | C                                     |       |                                         |        |                 |       |    |  |
| ネットワーク       |        | 録画 プリヤットへ移  | (動) 画面表示 ア | ラーム出力 スナッ                             | プショット |                                         |        |                 |       |    |  |
| <u>í</u>     | サーマ    |             |            |                                       |       |                                         | 0.54   | 0.7             |       |    |  |
| システム         | 温度     | ᠳᠯᠺ᠊ᢗ       |            | 2 🗆 🛛 🖓 3                             | D4    |                                         | D6     |                 |       |    |  |
| 1000         | シスラ    |             |            |                                       | ポップアッ | プォナタン                                   | レオスカ・  | ノニを、砕:          | tp    |    |  |
|              |        |             |            | · · · · · · · · · · · · · · · · · · · | ▲ 明在部 | ノメるのか                                   | こうのル   | へつて)と(三)<br>マスコ |       |    |  |
| バックアップ       | 音声相    |             |            |                                       |       | .,,,,,,,,,,,,,,,,,,,,,,,,,,,,,,,,,,,,,, | ᄼᄭᡋᠵᠫ᠋ | (,1,,)          |       |    |  |
|              | ブザー    |             |            |                                       |       |                                         |        |                 |       |    |  |
| ストレージ        | 人体植    |             |            |                                       |       |                                         |        |                 |       |    |  |
|              |        |             |            |                                       |       |                                         |        |                 |       |    |  |
| 2!)<br>77-4  | ワンキ    |             |            |                                       |       |                                         |        |                 |       |    |  |
|              |        |             |            |                                       |       |                                         |        | 確認              | 取     | 肖  |  |
| Z,           |        |             |            |                                       |       |                                         |        |                 |       |    |  |
| メンテナンス       |        |             |            |                                       |       |                                         |        |                 |       |    |  |
|              |        | ⊐ピ <b>−</b> | 終          | 7                                     |       |                                         |        |                 |       |    |  |

## 9-1.ビデオロス時「アラーム出力」の設定

|                    |                           |                |                             | アラーム             |                    |                                 |            |  |
|--------------------|---------------------------|----------------|-----------------------------|------------------|--------------------|---------------------------------|------------|--|
| <u> </u>           | 動体検知                      | ビデオロス          |                             |                  |                    |                                 |            |  |
| レニペ<br>メラステー       | タンパリング                    | カメラID          | アラーム状態                      |                  | 連動動作               |                                 | スケジュール     |  |
|                    |                           |                |                             | 連動動作             |                    |                                 |            |  |
| VCA                | 人体<br>だ<br>デ <sup>え</sup> | ブザー<br>Eメール送信  | 1. 「アラー                     | ム出力」タブ           | を選択                |                                 |            |  |
| ネットワーク             | 入力/                       | ポップアップウィンドウ    |                             |                  |                    |                                 |            |  |
|                    | サーマ                       | 録画 プリセットへ移動 画面 | 回表示 <mark>アラーム出力</mark> スナッ | アンヨット            |                    |                                 |            |  |
| ر<br>ککت<br>ککت    | 温度                        | □すべて □A->1     | □ A->2 □ □                  | D1->1 D2->1      | □D3->1             |                                 |            |  |
|                    | システ                       |                | 2.                          | 出力対象を            | 選択                 |                                 | +щ —>      |  |
| バックアップ             | 音声标                       |                | A                           | ->00             |                    | リアラーム出                          | ノ「「小小」     |  |
| 751-53             | ブザー                       |                | D<br>×                      | 〇〇->1<br>《現在設定中の | : カメフ(<br>)カメラのアラ- | の <mark>アフーム出</mark><br>-ム出力は選択 | 力端子<br>R不可 |  |
| X10 2              | 人体村                       |                |                             |                  |                    |                                 |            |  |
| <u> </u>           | ワンキ                       |                |                             |                  |                    | 確認                              | 取消         |  |
| <i>€</i><br>××∓≠×× |                           |                |                             |                  |                    |                                 |            |  |
|                    |                           |                | 終了                          |                  |                    |                                 |            |  |

## 9-2.アラート動作「アラーム出力」の追加設定1

16

|                           |                |                      |              | アラーム     |   |        |  |  |  |  |
|---------------------------|----------------|----------------------|--------------|----------|---|--------|--|--|--|--|
| Ēγ                        | 動体検知           | アラーム入力 <b>アラーム出力</b> | ム入力 アラーム出力   |          |   |        |  |  |  |  |
| レヽ<br>カメラステー              | タンパリング         | アラーム出力番号<br>A- > 1   | <u>2.「アラ</u> | ーム出力」を開く |   | スケジュール |  |  |  |  |
| $\bigcirc$                | 人体検知           | A->2                 | N/0          | 30(s)    | Ø | Ø      |  |  |  |  |
| VCA                       | ビデオロス<br>入力/出力 | D1->1                | N/O          | 30(s)    |   | Ø      |  |  |  |  |
|                           |                | D2->1                | N/0          | 5(s)     | Ø | Ø      |  |  |  |  |
|                           |                | D3->1                | N/O          | 30(s)    | Ø | Ø      |  |  |  |  |
| ~~ _                      | <u> </u>       |                      |              |          |   |        |  |  |  |  |
| <mark>1.「入力/出力」を開く</mark> |                |                      |              |          |   |        |  |  |  |  |
| $\square$                 | システム警告         |                      |              |          |   |        |  |  |  |  |
| バックアップ                    | 音声検知           |                      |              |          |   |        |  |  |  |  |
|                           |                |                      |              |          |   |        |  |  |  |  |

人体検出アラーム

ワンキー警戒解除

L' メンテナンス

ストレージ

<u>/!</u>\

アラーム

コピー

終了

## 9-3.アラート動作「アラーム出力」の追加設定2

| アラーム                     |            |  |             |    |         |          |    |  |        |  |
|--------------------------|------------|--|-------------|----|---------|----------|----|--|--------|--|
|                          | 動体検知       |  | 入力 アラーム出力   |    |         |          |    |  |        |  |
| └─_ヽ<br>カメラステー           | タンパリング     |  | アラーム出力番号    |    | デフォルト状態 | 遅延       | 編集 |  | スケジュール |  |
|                          |            |  | A->1        |    | N/0     | 最大       | Ø  |  | Ø      |  |
| $\bigcirc$               | 人体検知       |  | A->2        |    | N/0     | 30(s)    | Ø  |  | ©      |  |
| VCA                      | ビデオロス      |  | D1->1       |    | N/0     | 30(s)    | Ø  |  | Ø      |  |
| A                        |            |  | D2->1       |    | N/0     | 5(s)     | Ø  |  | Ø      |  |
| ネットワーク                   | 入力/出力      |  | D3->1       |    | N/0     | 30(s)    | Ø  |  | ©      |  |
|                          | サーマルイメージング |  |             |    |         |          |    |  |        |  |
| <u>ک</u><br>کتجہ         | 温度警告       |  |             | 設定 | 定したいアラー | - ム出力番号の | D  |  |        |  |
|                          | システム警告     |  |             | 褊  | 集」を選択   |          |    |  |        |  |
| 「レ」」<br>バックアップ           | 音声検知       |  |             |    |         |          |    |  |        |  |
|                          | ブザー        |  |             |    |         |          |    |  |        |  |
| ストレージ                    | 人体検出アラーム   |  |             |    |         |          |    |  |        |  |
| <u>()</u><br>77-4        | ワンキー警戒解除   |  |             |    |         |          |    |  |        |  |
| 2<br>x> <del>7</del> +>x |            |  |             |    |         |          |    |  |        |  |
|                          |            |  | <b>コ</b> ピー |    | 終了      |          |    |  |        |  |

## 9-4.アラート動作「アラーム出力」の追加設定3

|                                                                                                    |                  |     |           |         | アラーム                     |    |               |  |  |  |  |
|----------------------------------------------------------------------------------------------------|------------------|-----|-----------|---------|--------------------------|----|---------------|--|--|--|--|
| <u> </u>                                                                                                    | 動体検知 アラー         |     | 入力 アラーム出力 |         |                          |    |               |  |  |  |  |
| トレーノ<br>カメラステー                                                                                                    |                  |     | アラーム出力番号  | デフォルト状態 | 遅延                       | 編集 | スケジュール        |  |  |  |  |
|                                                                                                    | タンパリング           |     | A->1      | N/O     | 最大                       | ß  | Ø             |  |  |  |  |
| $\bigcirc$                                                                                                    | 人体検知             |     | A->2      | N/0     | 30(s)                    | Ø  | Ø             |  |  |  |  |
| VCA                                                                                                    | ビデオロフ            |     | D1->1     | N/0     | 30(s)                    | ß  | Ø             |  |  |  |  |
| A                                                                                                    | C) 317           |     | D2->1     | N/O     | 5(s)                     |    | Ø             |  |  |  |  |
| ネットワーク                                                                                                    | 入力/出力            |     | D3->1     | N/0     | 30(s)                    | ß  | Ø             |  |  |  |  |
|                                                                                                    | サーマルイメージング       |     |           |         |                          |    |               |  |  |  |  |
| ( <u>)</u><br>۶274                                                                                                    | 温度警告             |     | デフォルト状態   |         | N/0                      |    | $\overline{}$ |  |  |  |  |
|                                                                                                    |                  |     | アラーム持続時間  |         | <ul> <li>カスタム</li> </ul> |    | -             |  |  |  |  |
|                                                                                                    | システム警告           |     | 遅延        |         | 30                       |    |               |  |  |  |  |
| レリ<br>バックアップ                                                                                                    | 音声検知             |     | 組織単位      |         | 秒                        |    |               |  |  |  |  |
|                                                                                                    |                  |     |           |         | 確認                       | 取消 |               |  |  |  |  |
| アラー                                                                                                    | -ム出力設定           | 主を行 | Ţ)        |         |                          |    |               |  |  |  |  |
|                                                                                                    | +儿卜/犬能           |     | NO(堂時接出   | 調/異堂    | 時接占問)                    |    |               |  |  |  |  |
|                                                                                                    |                  |     |           |         |                          |    |               |  |  |  |  |
|                                                                                                    |                  |     |           |         |                          |    |               |  |  |  |  |
| <b>ノフーム持続時間:</b> 刀人タム(「遅延」項目で出力時間を設定)                                                                                                    |                  |     |           |         |                          |    |               |  |  |  |  |
| - Reference - 最大(ビデオロス復旧か手動停止まで出力継続)                                                                                                    |                  |     |           |         |                          |    |               |  |  |  |  |
| * <mark>遅延 : アラーム出力時間を設定</mark> : Company - Company - C |                  |     |           |         |                          |    |               |  |  |  |  |
|                                                                                                    | [5~3600]秒の間で設定可能 |     |           |         |                          |    |               |  |  |  |  |